# オンライン蔵書目録(OPAC=オパック)による検索方法

資料を探すとき、OPAC(オパック)で資料の所在、貸出状況等を確認することができます。 館内地下2~地上3階にOPAC端末を設置しています。

#### ①簡易検索 検索項目がはっきりしていない場合には簡易検索を利用します。

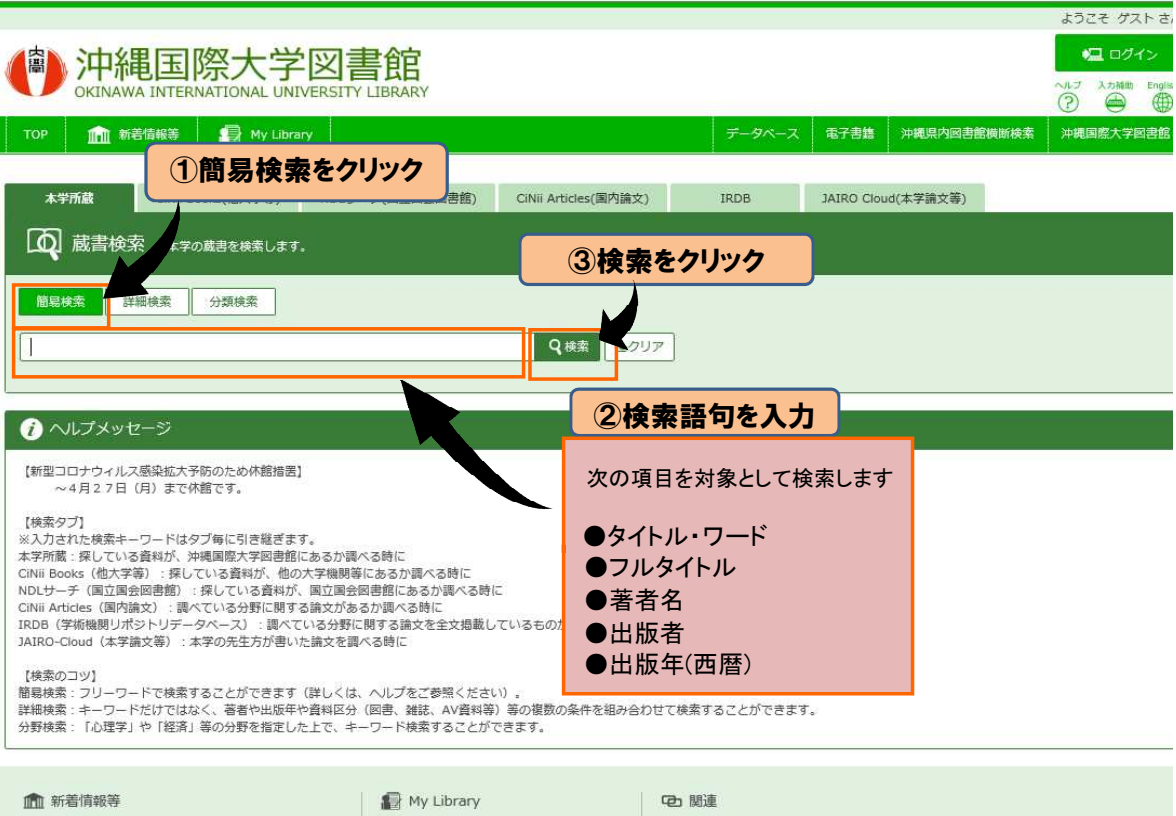

| 🏦 新着情報等  | I           |           | 🕼 My Library   |          | <b>它</b> 關連 |
|----------|-------------|-----------|----------------|----------|-------------|
| 図書新着案内   | 雑誌タイトルリスト   | 貸出ランキング   | 貸出・予約状況開会      | 購入依頼     | データペース      |
| 雑誌最新參号案内 | AV資料タイトルリスト | アクセスランキング | 文献複写・貸借申込み     | 購入依賴狀況縣会 | 電子書籍        |
| AV資料新着案内 | 指定・推薦回搬     | 新華書評      | 文献復写・貸借申込み状況照会 | 利用者情報編集  | 沖縄県内図書館綱新検索 |

### ②詳細検索 検索項目がはっきりしている場合には詳細検索を利用します。

|                                                                                                    |                        |            |                   |              |                 | ようこそ グスト さん                                                                                           |
|----------------------------------------------------------------------------------------------------|------------------------|------------|-------------------|--------------|-----------------|----------------------------------------------------------------------------------------------------|
| Pi 和 組 国 際 OKINAWA INTERNATION OKINAWA INTERNATIONOOKINAWA INTERNATIONOOKINAWA INTERNATIONOOKINAWA INTERNATIONOOKINAWA INTERNATIONOOKINAWA INTERNATIONOOKINAWA INTERNATIONOOKINAWA IN | 大学図<br>ONAL UNIVERSIT  | <b>書館</b>  |                   |              |                 | <ul> <li>ログイン</li> <li>ヘルン 入力補助 English</li> <li>(?) () () () () () () () () () () () () ()</li></ul> |
| TOP 前着情報等                                                                                                    | My Library             |            | データベース            | 電子書籍         | 沖縄県内図書館横断検索     | 沖縄国際大学図書館                                                                                             |
|                                                                                                    | 検索をクリッ                 | ク、国立国会図書館) | CiNii Arti        | icles(国内論文)  | IRD8            |                                                                                                    |
| <ul> <li>▲ (1) (1) (1) (1) (1) (1) (1) (1) (1) (1)</li></ul>                                                                                                    | を検索します。                |            |                   |              |                 |                                                                                                    |
| 簡易検索 詳細検索 分数                                                                                                    | 競検索                    |            |                   |              | ③検索             | をクリック                                                                                                 |
| 検索条件                                                                                                    |                        |            | - 26              | 11           |                 |                                                                                                    |
|                                                                                                    |                        |            | 全ての項目       書名に左の | 目から<br>D語を含む |                 | Q 検索                                                                                                  |
| AND        並び順:     開連度                                                                                                    | 际件数: 20 🖌              |            | <br>  著者名にな       |              | 2検<br>検索した      | 索語句や<br>い条件を入力                                                                                        |
| 資料区分                                                                                                    | 検索オプショ                 | l>         |                   |              | 資料区分            | とキーワードを組                                                                                              |
| <ul> <li>□ 図書</li> <li>□ 雑誌</li> <li>□ AV資料</li> </ul>                                                                                                    | 出版年: (指定)<br>出版国: (指定) | =          | <b>&gt;</b> ]     |              | み合わせた<br>(例:1階ブ | 上検索や、配架場<br>ラウジングコー                                                                                   |
| <ul> <li>□ 電子ブック</li> <li>□ 電子ジャーナル/データベース</li> </ul>                                                                                                    | 言語: (指)                |            | ~                 |              | ナー)を指定<br>版在とキー | 定しての検索、出                                                                                              |
|                                                                                                    | 媒体裡別: (指定<br>配架場所: (指定 | EGGU)      |                   |              | せた検索、           | 著者名に特定の                                                                                               |
|                                                                                                    | 取扱区分: (指定              |            |                   |              | を含んだ検<br>定で検索す  | 索など、様々な打<br>ることができます                                                                                  |
|                                                                                                    |                        |            |                   |              |                 |                                                                                                    |

#### ③検索した資料がある場合 検索結果がこのように表示されます

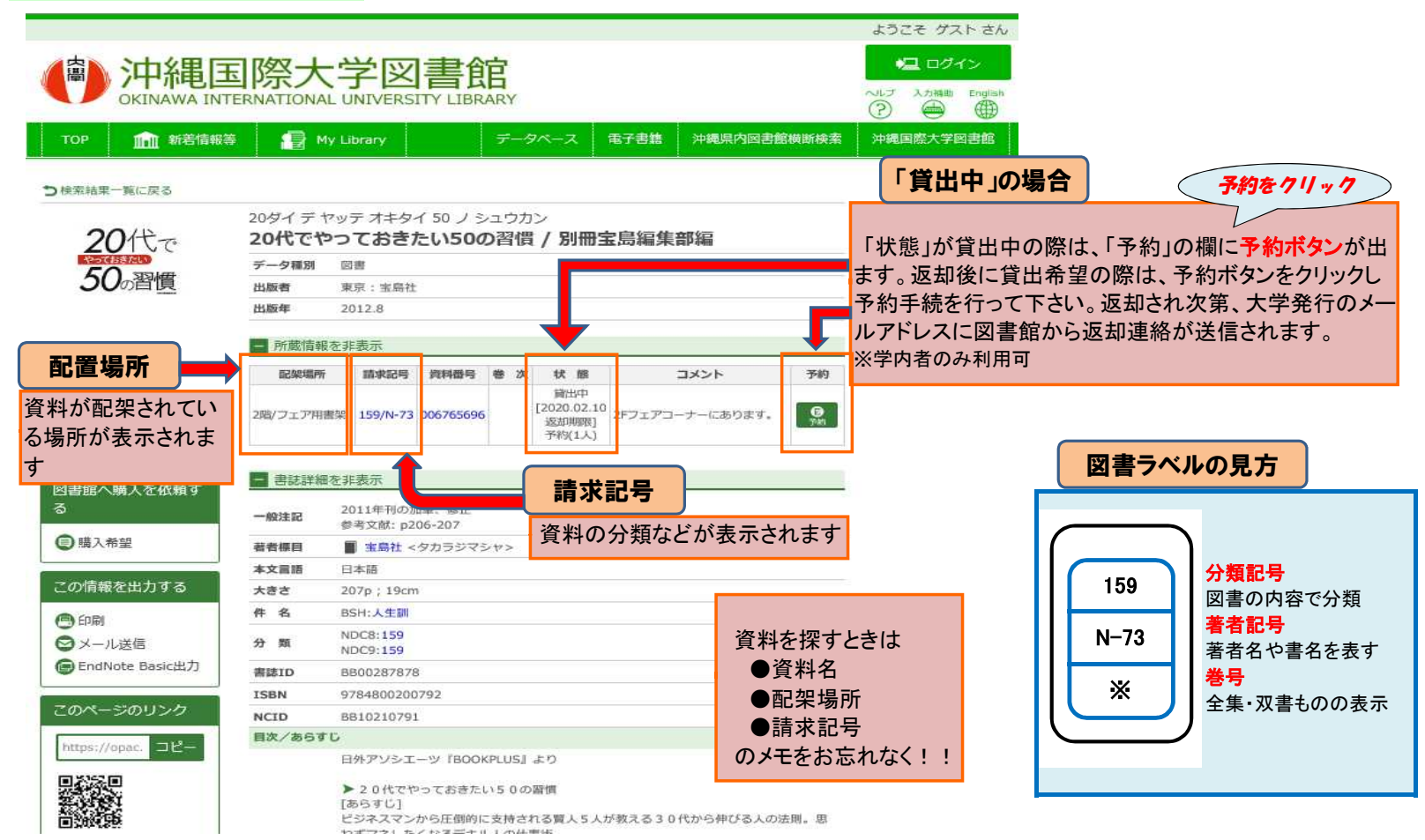

| ④検索した資料な                                                                                                    | がない場合                                                  | 「該当<br>※必ず          | する資料が学内<br>ザキーワードに誤                                  | に見つかり<br>りがないか             | ません」と表示さ<br>確認して下さい。                                                   | れた場合は、探して                                            | いる資料は当館                                           | 官にはありません。              |
|----------------------------------------------------------------------------------------------------|--------------------------------------------------------|---------------------|------------------------------------------------------|----------------------------|------------------------------------------------------------------------|------------------------------------------------------|---------------------------------------------------|------------------------|
|                                                                                                    |                                                        |                     |                                                      |                            |                                                                        | 沖縄県内図書                                               | 皆館横断検                                             | 711 - 7                |
| <ul> <li>         ・         ・         ・</li></ul>                                                               | 国際大学<br>ERNATIONAL UNIX                                | 図書館<br>FERSITY LIBF | ズARY<br>データペース 電子<br>立国会図書館) CiN                     | 语集                         | ADD<br>内図書館模断検索<br>并                                                   | 県内の図書館に<br>であれば、所蔵<br>することは可能<br>※再度、資料名の            | こあり所蔵館賃<br>図書館におい<br>です。<br>の入力が必要です              | 査出可能な状態<br>て資料を閲覧<br>サ |
|                                                                                                    | *学の蔵書を検索します。<br>見つかりません。別の検<br>イガク セイカツ, 取米大<br>  分類検索 | 案語、または別の<br>学生活,ハナゾ | D検索インデックスタブで<br>ノダイカクシカッカイ<br>Q 検索<br>♀クリア           | 検索してください                   | CiNii Bo<br>県内図書館<br>CiNii Booka<br>全国大学區<br>所蔵館がま<br>することが<br>※ILLサービ | oks検索                                                | クリック<br>合は<br>シをクリックする<br>気ができます。<br>昔サービスを利<br>み | 5と<br>1月               |
| 新着情報等            図書新着案内            雑誌思介            雑誌思介            和述最新参与案内            AV資料            AV資料新着案内 | NUUスト<br>貸出ランキ<br>イトルリスト<br>アクセスラ<br>新着書評<br>英語多読      | ング<br>ジキング<br>文前    | My Library<br>当・予約状況照会<br>規模写・貸借申込み<br>規模写・貸借申込み状況照会 | 購入依賴<br>購入依賴伏況除<br>利用者情報編集 | 探している資<br>「購入依頼」<br>図書購入依頼<br>※My Libraryサ                             | 料が当館に無く、<br>Eご検討ください。<br>頁は「My Library」<br>ービス利用は学内: | 急ぎの利用で<br>にログインし、<br><sub>者のみ</sub>               | ない場合は、<br>利用ください。      |

④検索した資料がない場合

#### 5分類検索 分野別に分類された中から資料を検索したい場合には分類検索も便利です。

|                                                                         |           |                   |               |           | ようこそ ク       | ストさん       |
|-------------------------------------------------------------------------|-----------|-------------------|---------------|-----------|--------------|------------|
| (a) 油網国際大学図書                                                            | 省它        |                   |               |           | <b>42</b> D/ | オイン        |
| OKINAWA INTERNATIONAL UNIVERSITY LI                                     | IBRARY    |                   |               |           | ATT TIN      | th English |
| TOP 💼 新著情報等 📄 My Library                                                |           | データベース            | 電子書籍          | 沖縄県内図書館横断 | 検索 沖縄国際大     | 网書館        |
| 本学所識<br>CiNii Books(他大学等) NDLサーチ<br>JAIRO Cloud(本学論文等)                  | (国立国会図書館) | CiNii Articles(国内 | 論文)           | IRDB      |              |            |
| 蔵書検索 本学の繊連を検索します。                                                       |           |                   |               |           |              |            |
| 簡易検索 詳細検索 <b>分類検索</b>                                                   |           | 711-1             | $\overline{}$ |           |              |            |
| 日本十進分類から検索を行います                                                         | 分類検索      | Ĵ                 |               |           |              |            |
| 日本十進分類                                                                  |           |                   |               |           |              |            |
| 分類                                                                      |           |                   |               |           |              |            |
| <ul> <li>★ ● 総記(0)</li> <li>★ ○ 哲学-総記(1)</li> </ul>                     |           |                   |               |           |              |            |
| + ○ 歴史-総記(2) + ○ 社会科学-総記(3)                                             |           |                   |               |           |              |            |
| 田 ○ 自然科学 - 総記(4)                                                        |           |                   |               |           |              |            |
| 〒○工学・技術-総記(5)                                                           |           |                   |               |           |              |            |
| + ○ 産業 - 総配(5) + ○ 芸術・美術(7)                                             |           |                   |               |           |              |            |
| <ul> <li>         → ○ 語学-総記(8)         → ○ 文学-総記(9)         </li> </ul> |           |                   |               |           |              |            |
| 検索条件                                                                    |           |                   |               |           |              |            |
| キーワード:                                                                  |           |                   |               |           | ♀検索 🎐        | קעפ        |

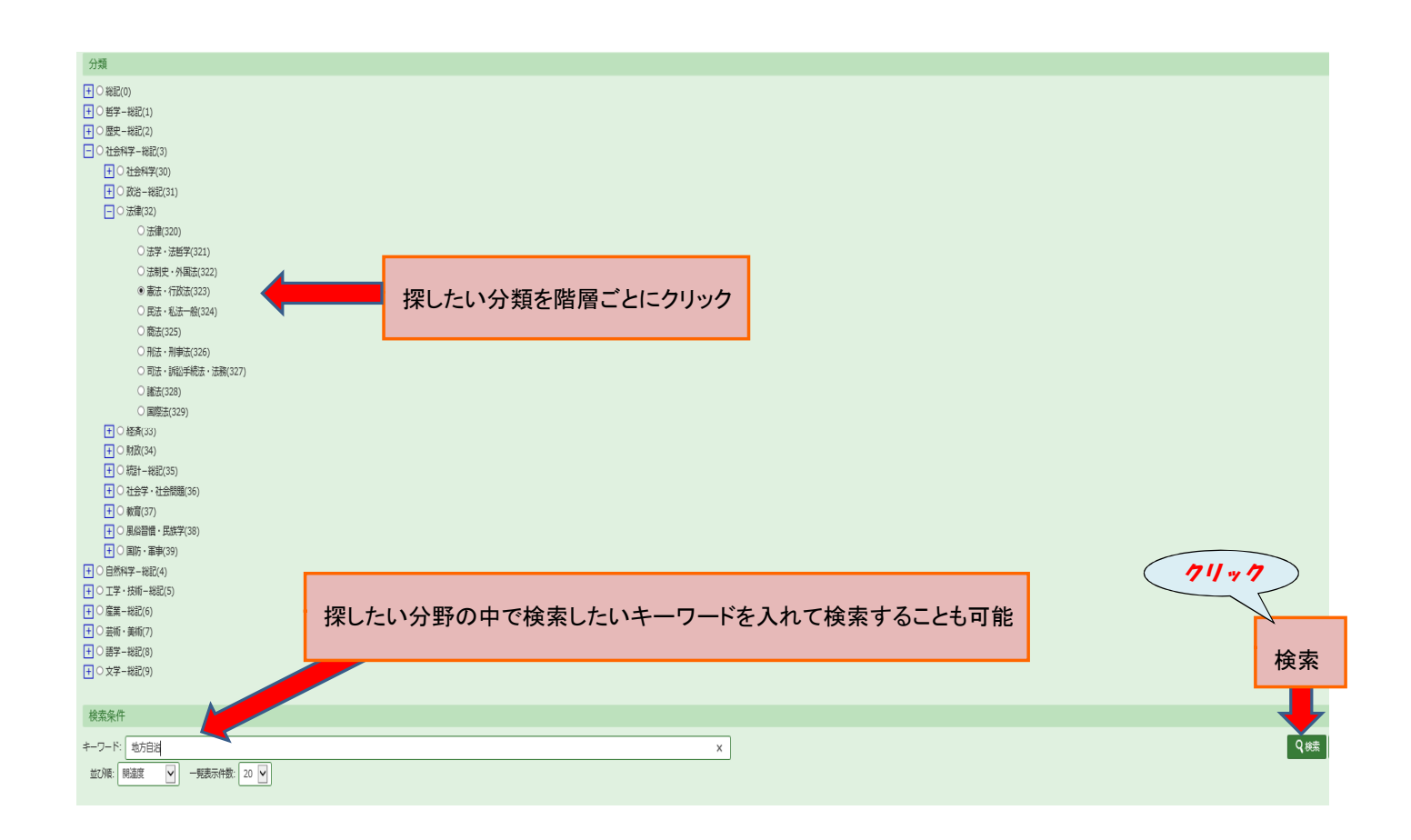

|                                           |                                                                                                    |                                     |                      |                    |             |                | ようこそ ゲスト さ                                                        |  |
|-------------------------------------------|----------------------------------------------------------------------------------------------------|-------------------------------------|----------------------|--------------------|-------------|----------------|-------------------------------------------------------------------|--|
| (P) 沖縄国<br>OKINAWA INTER                  | 際大学<br>RNATIONAL UNI                                                                                                    | <b>図書館</b><br>IVERSITY LIBRARY      |                      |                    |             |                | <ul> <li>ログイン</li> <li>ヘルブ 入力制約 Engli</li> <li>② ● ● ●</li> </ul> |  |
| TOP 11 新著情報等                              | 📳 My Libra                                                                                                    | ary                                 |                      | データベース             | 電子書籍        | 沖縄県内図書館横岡      | 後索 沖縄国際大学図書館                                                      |  |
|                                           | (業)                                                                                                    | NDLサーチ(国立国会図書館)                     | CiNii Articles(国内論文) | IRDB               | JAIR        | 0 Cloud(本学論文等) | ju -                                                              |  |
| い頂日でさらに詳しく検索可                             | 能」                                                                                                    |                                     |                      |                    |             |                |                                                                   |  |
|                                           | いし ・                                                                                                    |                                     |                      |                    | 检毒丝甲        | がまニナわ          | z                                                                 |  |
|                                           |                                                                                                    |                                     |                      |                    | 医杀阿苯        | J. W. CAL      |                                                                   |  |
| 検索条件を開く                                   |                                                                                                    |                                     |                      |                    |             |                |                                                                   |  |
|                                           |                                                                                                    |                                     |                      |                    |             |                |                                                                   |  |
| 1                                         | 44年6十日                                                                                                    |                                     |                      |                    |             |                | 探しているちのが見つかり:                                                     |  |
| 絞込項目                                      | 快系結果                                                                                                    | 本学の蔵書を検索した結果です。                     | 電子媒体は詳細画面から外部へ       | リンクする事が可能で         | <b>ट</b> इ. |                | せんか? 以下の検索語も試                                                     |  |
| デーク預別                                     | 検索キーワード:                                                                                                    | てみてください。                            |                      |                    |             |                |                                                                   |  |
| ノーターの再別                                   | 該当件数:31件 ☆7000 間速度 → 野ま示件数-20 → 供                                                                                                    |                                     |                      |                    |             |                | 地方公共団体                                                            |  |
| ◎ ± (30)                                  |                                                                                                    | 自治省                                 |                      |                    |             |                |                                                                   |  |
| 口 LL (00)                                 |                                                                                                    | 東京都制                                |                      |                    |             |                |                                                                   |  |
|                                           | Contraction of the local division of the local division of the loc | and the second second second second |                      |                    |             |                | 北海道一・二級町村制<br>リコール(地方公共団体)                                        |  |
| 共者                                        | <b>区</b> 至通訳                                                                                                    | 地方公共団体情報システム                        |                      |                    |             |                |                                                                   |  |
| 杉原, 泰雄 (4)                                | □ 1.                                                                                                    | 構 地方小学企業法                           |                      |                    |             |                |                                                                   |  |
| 憲法調査会 (3)                                 |                                                                                                    | 日本国憲法第95条                           |                      |                    |             |                |                                                                   |  |
| 田中,二郎(3)                                  |                                                                                                    |                                     |                      |                    |             |                | 全国知事会                                                             |  |
| サントリー株式(1)                                |                                                                                                    | 四加得死                                | 球曲和星                 |                    |             | 42 82          | 日本国憲法第92条                                                         |  |
| http://www.li                             |                                                                                                    | 1.00/                               | 1H-K40*5             | PE491075           |             | 1/ 101         | 大参事                                                               |  |
| + More                                    |                                                                                                    | 476/ EXTLE 2 28                     | 525.14/0-07/12       | 500079070          |             |                | 韓国の地方日泊<br>住宅・コミュニティ・地方目                                          |  |
| 出版者                                       |                                                                                                    |                                     |                      |                    |             |                | 治省                                                                |  |
| LUNK H                                    |                                                                                                    |                                     |                      |                    |             |                |                                                                   |  |
| [12. 地方自治 / 雄川一郎 [ほか] 編;成田頼明 [ほか] 執筆 閉係法領 |                                                                                                    |                                     |                      |                    |             |                |                                                                   |  |
| 有斐閣 (8)<br>敬文堂 (3)                        |                                                                                                    | 東京: 有悲閣, 1984 7 - (異                | 9.代行政法大系/雄川一郎 垣野     | -<br>宏, 圖部逸夫編 · 8) |             |                | 律                                                                 |  |

|                                                                                                    | ▲ ロガイン<br>ベレン シン(加) Even<br>・<br>・<br>・<br>・<br>・<br>・<br>・<br>・<br>・<br>・<br>・<br>・<br>・ |
|----------------------------------------------------------------------------------------------------|-------------------------------------------------------------------------------------------|
| TOP       111       新名情報等       データペ         木学方識       CINii Books(他大学等)       NDLサーチ(国立国会図書館)       CINii Articles(国内論文)       IRDB         (1)       蔵書検索       本学の成書を検索します。             (1)       蔵書検索       非常的成素       分類検索                                                                        | Kーズ 電子書籍 沖縄県内図書館横断検索 沖縄国際大学回書館<br>JAIRO Cloud(本学論文等).                                     |
| 本学の蔵       NDLサーチ(国立国会回書館)       CINii Articles(国内論文)       IRDB            ・         ・         ・                                                                                                    | JAIRO Cloud(本学論文等)                                                                        |
| <ul> <li></li></ul>                                                                                                    |                                                                                           |
| <ul> <li>         ・          ・          ・</li></ul>                                                                                                    |                                                                                           |
| Q 検索                                                                                                    |                                                                                           |
| <ul> <li>ヘルプメッセージ</li> <li>(新型コロナウィルス感染拡大予防のため休館措置)</li> </ul>                                                                                                    |                                                                                           |
| <ul> <li>ヘルプメッセージ</li> <li>【新型コロナウィルス感染拡大予防のため休館措置】</li> </ul>                                                                                                    |                                                                                           |
| ~5月20日 (水) まで休館です。                                                                                                    |                                                                                           |
| 【検索タブ】<br>※入力された検索キーワードはタブ毎に引き継ぎます。<br>本学所蔵: 探している最終が、沖縄国際大学陸観路にあるか調べる時に<br>CINI Books(他大学等): 探している貴終が、他の大学機関等にあるか調べる時に<br>NDLサーチ(国立国会回書館): 採している貴終が、国立国会回書館にあるか調べる時に<br>CINI Articles(国内論文): 調べている分野に関する論文があるか調べる時に<br>IRDB(学術館観川ポドトリテータベース): 調べている分野に関する論文を全<br>JAIRO-Cloud(本学論文等): 本学の先生方が書いた論文を調べる時に |                                                                                           |
| 【検索のコツ】<br>簡易検索:フリーワードで検索する<br>詳細検索:キーワードだけではなく<br>分野検索:「心理学」や「経済」3<br>メロション・「ション・マステン・「マステン」の実施を組み合わせて検索することができます。                                                                                                    |                                                                                           |
| m 新著情報等 留 My Library Co 関連                                                                                                    |                                                                                           |
| 図書新書家内 雑誌タイトルリスト 貸出ランキング 貸出・予約状況服会 購入依頼 データベース<br>雑誌最新書家内 AV資料タイトルリスト アクセスランキング 文献集写 読み用いみ 購入金額状況即会 際ス書籍                                                                                                    |                                                                                           |
| AV資料新檔案內 指定,推測空書 新稿書評 文献復写,貸借申込み状況組会 利用者情報編集 沖繩原內證書館樂断候常                                                                                                    |                                                                                           |

6 雑誌タイトルリスト 雑誌や電子ジャーナルのタイトルー覧が、五十音順、アルファベット順で整列されています。タイトルの頭文字で検索できます。

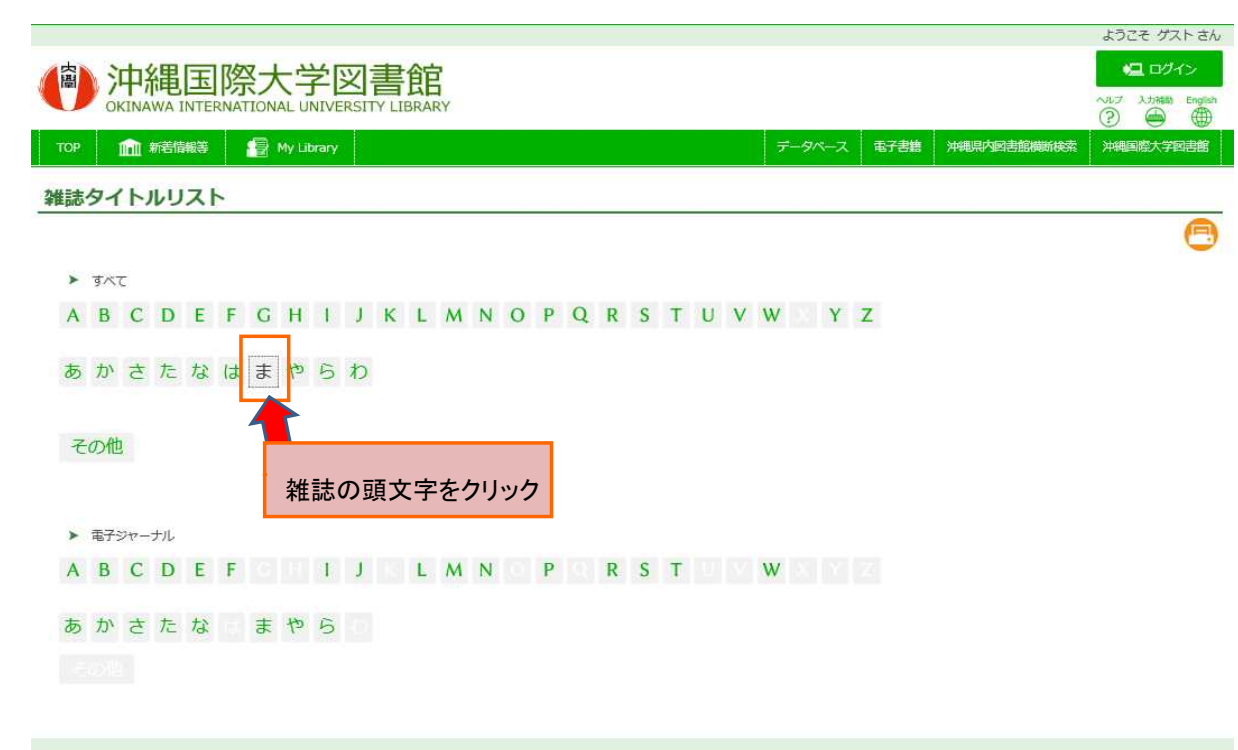

| 🏦 新着情報等  | ÷           |           | My Library |          | ☞ 関連   |  |
|----------|-------------|-----------|------------|----------|--------|--|
| 図書新着案内   | 雑誌タイトルリスト   | 貸出ランキング   | 貸出·予約状況還会  | 購入依頼     | データベース |  |
| 雜誌最新卷号案内 | AV資料タイトルリスト | アクセスランキング | 文献衝写・賃賃申込み | 購入依賴状況顯会 | 電子書籍   |  |

|                                                    |                                       |                      |               |                | ようこそ ゲストさん |
|----------------------------------------------------|---------------------------------------|----------------------|---------------|----------------|------------|
| 沖縄国際大学図書                                           | 馆                                     |                      |               |                | 🖳 ログイン     |
| OKINAWA INTERNATIONAL UNIVERSITY LIB               | RARY                                  |                      |               |                |            |
| TOP min 新若情報等 📑 My Library                         |                                       | データベース               | 電子書籍 沖        | 現具內國書館橫斷検索     | 沖縄国際大学図書館  |
| 雑誌タイトルリスト                                          | 検索結果が表示される                            |                      |               |                |            |
| タイトル                                               |                                       |                      |               |                | <u> </u>   |
| 每月勤労統計連報/労働統計調査部[編]                                |                                       |                      |               |                |            |
| 每月勤劳統計要整 / 労働省労働統計調査部構 1963年版 (1963)-1973年版 (197   | 3);昭和48年版(昭48)-昭和50年版(昭50);昭和50年(昭50) | -昭和58年(昭58);昭和60年版(1 | 860)-昭和63年版(昭 | 63);平成元年版(平1)- |            |
| 毎日新聞 結朝版 1巻1号(昭25.1)-                              |                                       |                      |               |                |            |
| 毎日新聞データベース「毎預」:利用可能データベース                          |                                       |                      |               |                |            |
| 毎日フォーラム:日本の選択:政策情報調                                |                                       |                      |               |                |            |
| <b>興職 = MAORI</b> 創刊[1]号 (2004.11)-                |                                       |                      |               |                |            |
| 庾凰                                                 |                                       |                      |               |                |            |
| マスコミガイド/自由言論委員会                                    |                                       |                      |               |                |            |
| 松阪大学紀要 / 松阪大学学術研究会 [編] 創刊号 (昭58)-23巻1号 (平17)       |                                       |                      |               |                |            |
| 松阪大学地域社会研究所報 / 松阪大学地域社会研究所 創刊号 (1989)-17号 (200     | 15.3)                                 |                      |               |                |            |
| 松坂大学松阪政経研究 / 松阪大学学術研究会 [編] 創刊号 (昭57)-18巻1号 (平12    | ()                                    |                      |               |                |            |
| 松商短大論叢 / 松商学團短期大学 [編] 7号 (1960.3)-52号 (2002.3)     |                                       |                      |               |                |            |
| 松山東雲女子大学人文学部紀要 / 松山東雲女子大学 1巻 (1993.3)-15巻 (2007.   | 3)                                    |                      |               |                |            |
| 松山商科大学大学院松山達舞 / 松山商科大学大学院論集刊行会 [編] 創刊号 (197        | 8.3)-11号 (1988.11)                    |                      |               |                |            |
| 松山商大論集/松山商科大學商經研究會[編集] [1卷]1號(昭25.1)-39巻5/6号(      | 平1.2)                                 |                      |               |                |            |
| 松山大学大学院松山論叢 / 松山大学 12号 (1989.11)-                  |                                       |                      |               |                |            |
| 松山大学論集 / 松山大学学频研究会 1巻1号 (平1.4)- = 通巻188号 (平1.4)-   |                                       |                      |               |                |            |
| まつり: matsuri = Festival 1号 (1961.1)-               |                                       |                      |               |                |            |
| まつり通信 Vol. 1, no. 1 (1961.3)-                      |                                       |                      |               |                |            |
| 松平記念経済·文化研究所紀要/松平記念経済·文化研究所 1号 (1983)              |                                       |                      |               |                |            |
| 松本大学研究紀要 / 松商学園松本大学 [編] 創刊号 (2003.3)- = 通刊53号 (200 | 3.3)-                                 |                      |               |                |            |
| まなびあい / 立教大学コミュニティ福祉学会, 立教大学コミュニティ福祉学部[編           | ] 創刊号 (2008.11)-                      |                      |               |                |            |
| マネジメント・ジャーナル / 日本事務能率協会 -383号 (昭49.3)              |                                       |                      |               |                |            |
| マンスリー・レビュー = Monthly review / 日本総合研究所 [企画編集] 2001年 | 4月号 (2001.4)-                         |                      |               |                |            |

## ⑦My Library

#### 図書館サービスが利用できるWebサイトです ※利用対象者は学内者に限ります。大学から発行されたユーザーIDとパスワードが必要です

| 仲親国際大学図<br>OKINAWA INTERNATIONAL UNIVERSIT                                                                                                    | <b>書館</b><br>Y LIBRARY                    |                             |                                        |        |             |              |           |  |  |  |
|----------------------------------------------------------------------------------------------------|-------------------------------------------|-----------------------------|----------------------------------------|--------|-------------|--------------|-----------|--|--|--|
| TOP 💼 新著情報等 📳 My Library                                                                                                    |                                           |                             |                                        | データベース | 電子書籍        | 沖縄県内図書館横断検索  | 沖縄国際大学図書館 |  |  |  |
| 本学所識 CiNii Books(他大学等) NDL5<br>「 の 、 蔵書検索 本学の歳書を検索します。                                                                                                    | ーチ(国立国会図書館) Cin                           | Nii Articles(国内論文           | ) IRDI                                 | JAIF   | RO Cloud(本学 | <b>龍文等</b> ) |           |  |  |  |
| 簡易検索 詳細検索 分類検索 Q 検索 ♀クリア                                                                                                    |                                           |                             |                                        |        |             |              |           |  |  |  |
| <ul> <li>ヘルプメッセージ</li> <li>【新型コロナウィルス感染拡大予防のため休館措置】<br/>~5月20日(水)まで休館です。</li> </ul>                                                                                                    |                                           |                             |                                        |        |             |              |           |  |  |  |
| 【検索タブ】<br>※入力された検索キーワードはタブ毎に引き継ぎます。<br>本学所蔵:探している資料が、神機国際大学と図書館にあるか調べる時に<br>GINII Books(他大学等):探している資料が、個立工会図書館にあるか調べる時に<br>NDLサーチ(国立国会図書館):探している資料が、国立国会図書館にあるか調べる時に<br>CINII Articles (国内論文):調べている分野に関する論文がある力調べる時に<br>IRDB(学術機関リポジトリデータベース): 調べている分野に関する論文を全文掲載しているものがあるか調べる時に<br>JAIRO-Cloud(本学論文語): 本学の元キた方が専いた論文を離べる時に |                                           |                             |                                        |        |             |              |           |  |  |  |
| 【検索のコツ】<br>簡易検索: フリーワードで検索することができます(詳しくは、ヘルプをご参照ください)。<br>詳細検索: キーワードだけではなく、著者や出版年や資料区分(回書、雑誌、AV資料等)等の複数の条件を組み合わせて検索することができます。<br>分野検索:「心理学」や「経済」等の分野を指定した上で、キーワード検索することができます。                                                                                                    |                                           |                             |                                        |        |             |              |           |  |  |  |
| 新若情報等                                                                                                    | 😰 My Library                              |                             | ☞ 関連                                   |        |             |              |           |  |  |  |
| 図書新書室内         雑誌タイトルリスト         貸出ランキング           雑誌最新書写室内         AV資料タイトルリスト         アクセスランキング           AV資料新書室内         北定・推測図書         新香書評           英語多統         実語多統                                                                                                    | 貸出・予約状況限会<br>文献複写・貸償申込み<br>文献復写・貸償申込み状況級会 | 購入依賴<br>購入依賴伏況照会<br>利用者情報編集 | データベース<br>電子書籍<br>沖縄県内図書部横<br>沖縄国際大学図書 | i 檢索   |             |              |           |  |  |  |

My Libraryで利用できるサービス
●貸出・予約状況照会
●貸出中図書の予約
●図書の購入依頼
●図書の購入依頼状況照会
●文献複写・貸借(ILL)申込み
●文献複写・貸借(ILL)申込み状況照会
●利用者情報編集